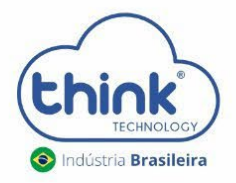

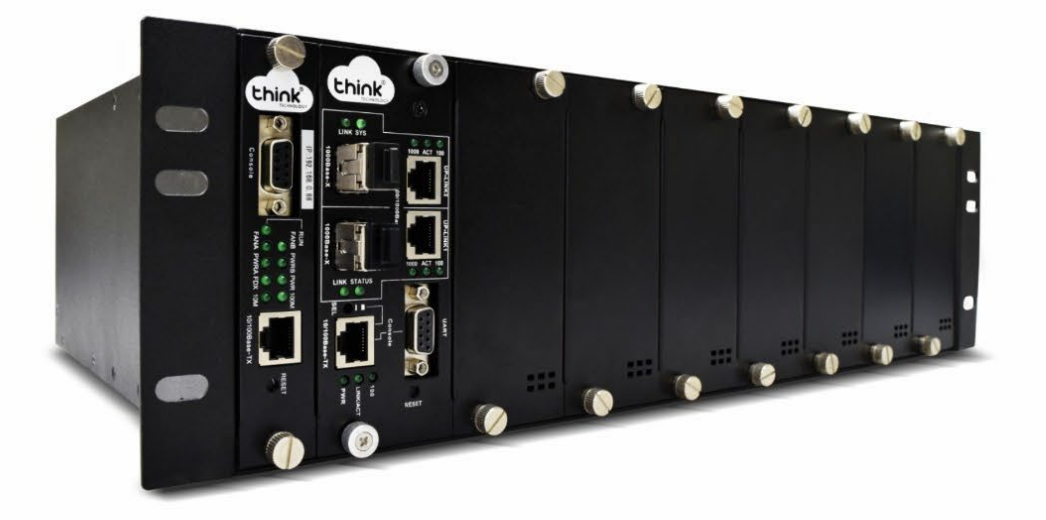

# Guia de Acesso OLT EPON CHASSI 2 Portas PON

**OLT TK HA 7102** 

#### Atenção aos cuidados com a OLT Chassi TK HA7102

- ✓ Antes de ligar a OLT, verifique a tensão de alimentação pois este modelo não é bivolt;
- ✓ Mantenha os equipamentos ópticos limpos e calibrados;
- ✓ Utilize sempre que precisar a caneta de limpeza óptica, para obter o melhor funcionamento do equipamento;
- ✓ As portas de Uplinks são independentes, Uplink1 entrada de dados e saída na PON1 e Uplink2 entrada de dados e saída na PON2.
- ✓ As portas de Uplinks não podem estar configuradas em uma mesma interface brigde.

#### Vamos conhecer sua OLT?

Composição da OLT

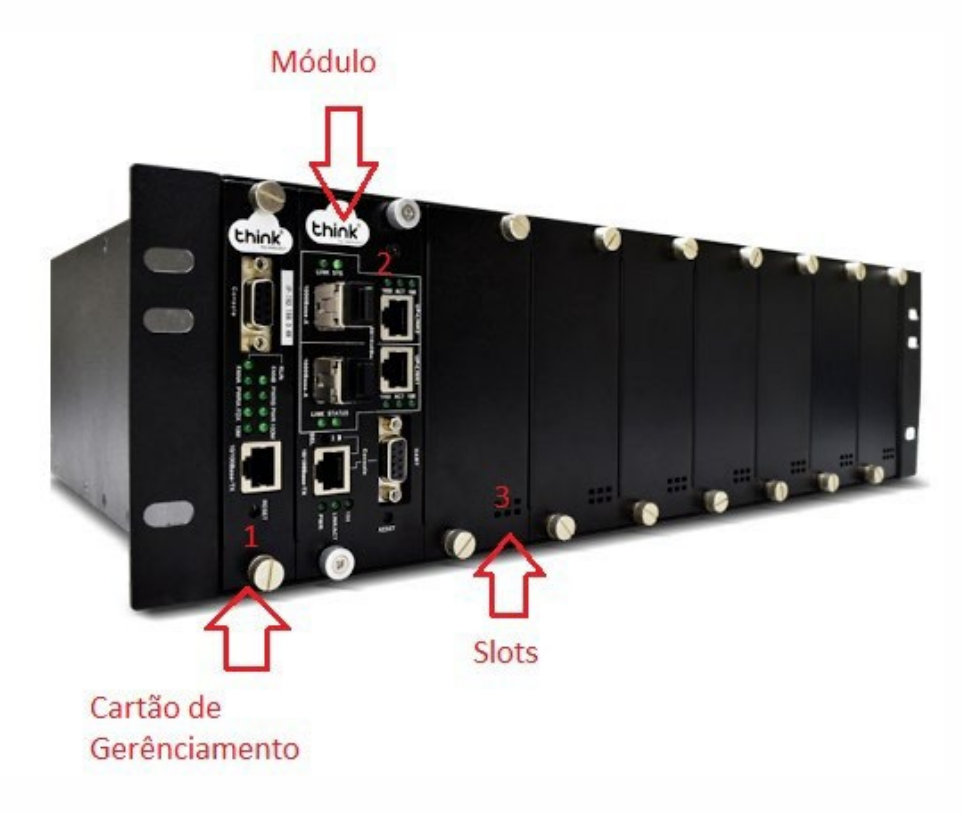

Figura 1: OLT Chassi 2 portas PON.

- 1. Cartão de Gerenciamento do Chassi.
- 2. Módulo para conexão dos clientes.
- 3. Slots para expansão.

Portas da OLT

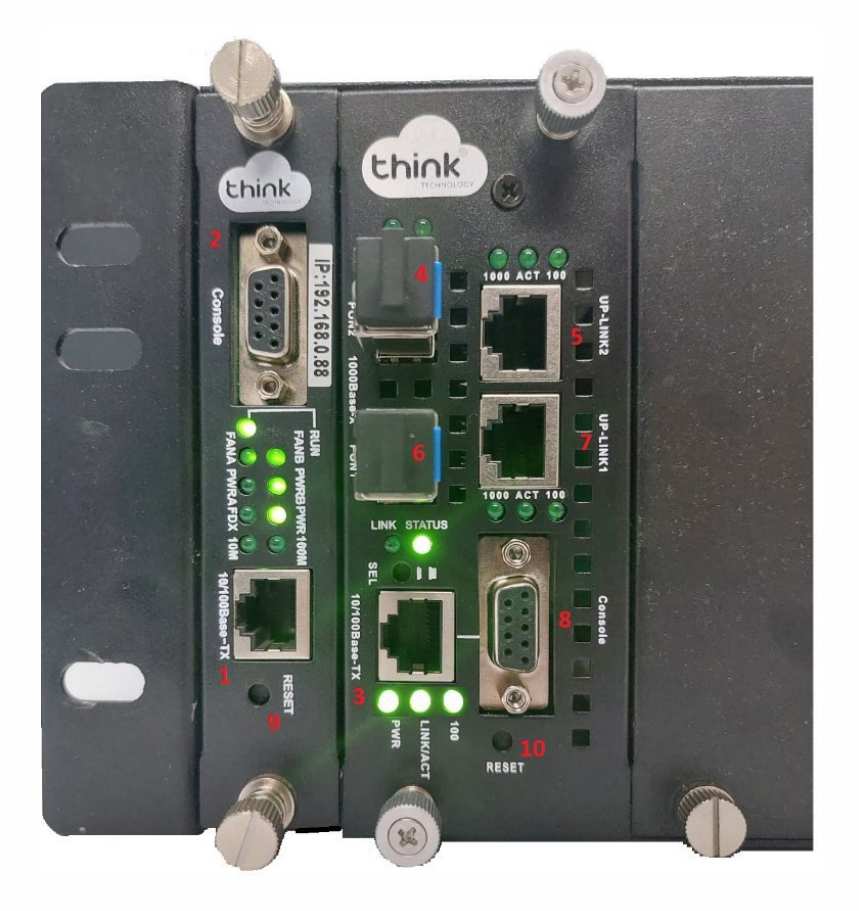

Figura 2: Cartão de gerência e módulo.

- 1. Porta onde será feita a gerência OLT;
- 2. Porta Serial RS-232;
- 3. Porta de gerencia do módulo;
- 4. PON2: entrada da fibra;
- 5. Uplink 2: entrada de Link;
- 6. PON1: entrada da fibra;
- 7. Uplink 1: entrada de link;
- 8. Porta Serial RS-232.
- 9. Botão de reset;
- 10. Botão de reset do módulo.

Funcionamento dos Leds do módulo

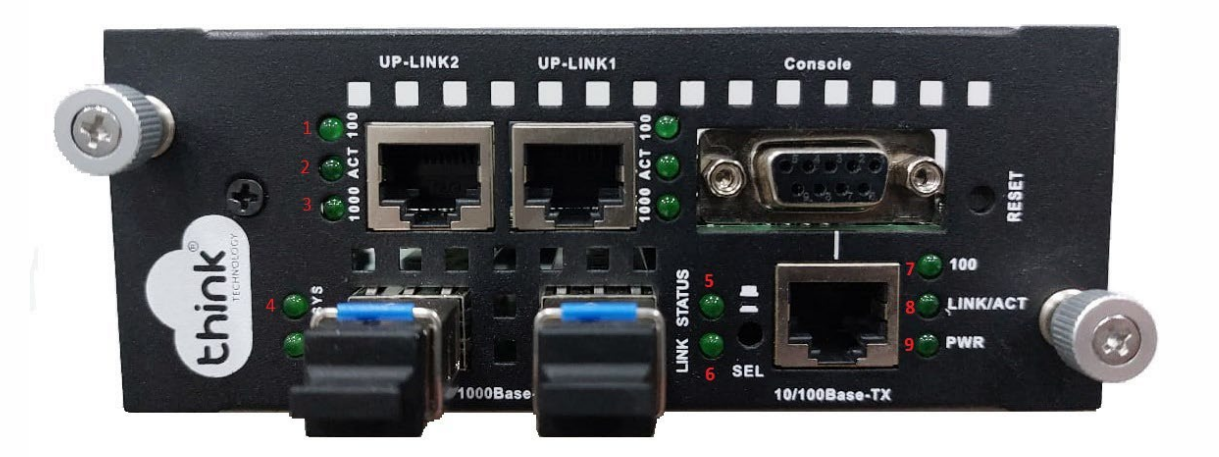

Figura 3: Módulo 2 PON para OLT Chassi.

- 1. 100: velocidade de conexão 100 Mbps na porta de Uplink;
- 2. Act: intermitente de acordo com o fluxo de transmissão de dados;
- 3. 1000: velocidade de conexão 1000 Mbps na porta de Uplink;
- 4. Sys: led fica intermitente quando a OLT inicia normalmente;
- 5. Status: enquanto a OLT estiver ligada, o led sempre ficará aceso;
- 6. Link: aceso quando as ONUs estão conectadas normalmente;
- 7. 100: velocidade de conexão 100 Mbps;
- 8. Link/Act: conexão ativa, o led fica intermitente de acordo com o fluxo de transmissão;
- **9. PWR:** led power, sempre fica ligado.

Funcionamento dos LEDs do cartão de gerenciamento

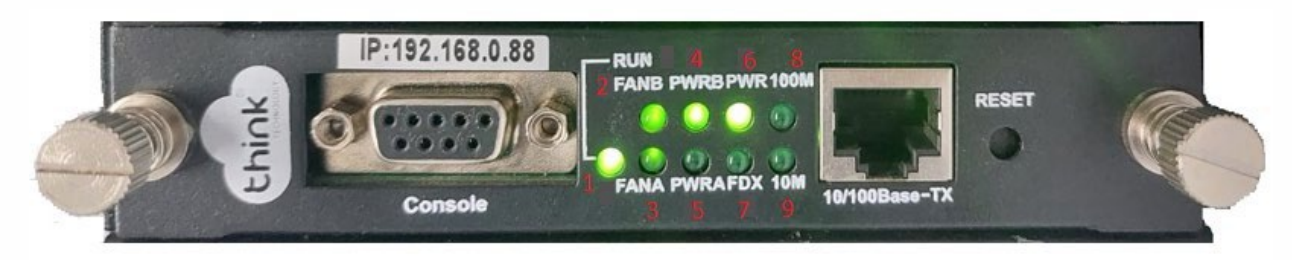

Figura 4: Cartão de gerência.

- 1. RUN: cartão de gerência em funcionamento;
- **2.** FANB: fonte B em funcionamento;
- 3. FANA: fonte A em funcionamento;
- 4. PWRB: fonte B ligada;
- 5. PWRA: fonte A ligada;
- 6. PWR: cartão de gerenciamento ligado;
- 7. FDX: fluxo de dados do cartão;
- 8. 100M: velocidade de conexão 100M;
- **9.** 10M: velocidade de conexão 10M.

#### Acessando a OLT

- Para este primeiro acesso, a conexão será realizada ponto a ponto.
- Fixar um IP da mesma classe do cartão de gerenciamento em sua placa de rede no PC. IP de acesso do cartão 192.168.0.88. Abaixo segue um exemplo:

| Prop           | riedades de Ethernet 2 X                                                                                      | Propriedades de Protocolo IP Versão 4 (TCP/IPv4)                                                                               |                                    |  |  |  |  |  |  |
|----------------|----------------------------------------------------------------------------------------------------|----------------------------------------------------------------------------------------------------|------------------------------------|--|--|--|--|--|--|
| ede            | Compartilhamento                                                                                              | Geral                                                                                                    |                                    |  |  |  |  |  |  |
| Conect         | ar-se usando:                                                                                                 | As configurações IP podem ser at                                                                                               | ribuídas automaticamente se a rede |  |  |  |  |  |  |
| 📮 F            | Realtek PCIe GbE Family Controller                                                                            | oferecer suporte a esse recurso. Caso contrário, você precisa solic<br>ao administrador de rede as configurações IP adequadas. |                                    |  |  |  |  |  |  |
| Esta co        | Configurar                                                                                                    | <ul> <li>○ Obter um endereço IP auton</li> <li>○ Usar o seguinte endereço IP</li> </ul>                                        | naticamente<br>:                   |  |  |  |  |  |  |
|                | Agendador de pacotes de servico                                                                               | Endereço IP:                                                                                                    | 192.168.0.100                      |  |  |  |  |  |  |
|                | Protocolo do Multiplexador de Adaptador de Rede da N                                                          | Máscara de sub-rede:                                                                                                    | 255.255.255.0                      |  |  |  |  |  |  |
| <              | Driver de Protocolo LLDP da Microsoft                                                                         | Gateway padrão:                                                                                                    |                                    |  |  |  |  |  |  |
| lr             | nstalar Desinstalar Propriedades                                                                              | Obter o endereço dos servid                                                                                                    | lores DNS automaticamente          |  |  |  |  |  |  |
| Desc           | rição                                                                                                    | O Usar os seguintes endereços                                                                                                  | s de servidor DNS:                 |  |  |  |  |  |  |
| Proto<br>de re | ocolo de Controle de Transmissão/IP. Protocolo padrão<br>ede de longa distância que possibilita a comunicação | Servidor DNS preferencial:                                                                                                    |                                    |  |  |  |  |  |  |
| entre          | e diversas redes interconectadas.                                                                             | Servidor DNS alternativo:                                                                                                    |                                    |  |  |  |  |  |  |

Figura 5: Configuração placa de rede PC.

• Abra o prompt de comado e digite ping 192.168.0.88 -t, certifique-se que o PC responde ao Ping

| C:\Users\SUPORTE-03_2>pi                                                                                                    | ng 192.168.0.88 -t                                                                                                    |
|----------------------------------------------------------------------------------------------------|----------------------------------------------------------------------------------------------------|
| Disparando 192.168.0.88<br>Resposta de 192.168.0.88<br>Resposta de 192.168.0.88<br>Resposta de 192.168.0.88<br>Resposta de 192.168.0.88<br>Resposta de 192.168.0.88<br>Resposta de 192.168.0.88 | com 32 bytes de dados:<br>: bytes=32 tempo<1ms TTL=64<br>: bytes=32 tempo<1ms TTL=64<br>: bytes=32 tempo<1ms TTL=64<br>: bytes=32 tempo<1ms TTL=64<br>: bytes=32 tempo<1ms TTL=64 |

Figura 6: Prompt de comando.

- Acesse seu navegador de preferência e digite o IP 192.168.0.88.
  - > Login: tkth
  - > Senha: tkth

| _                 |                 |          |
|-------------------|-----------------|----------|
| Faça o login para | inicializar sua | sessão   |
| Usuário           |                 | *        |
| Senha             |                 | <b>a</b> |

Figura 7: Login de acesso WEB.

### Apresentação da Gerência

Painel

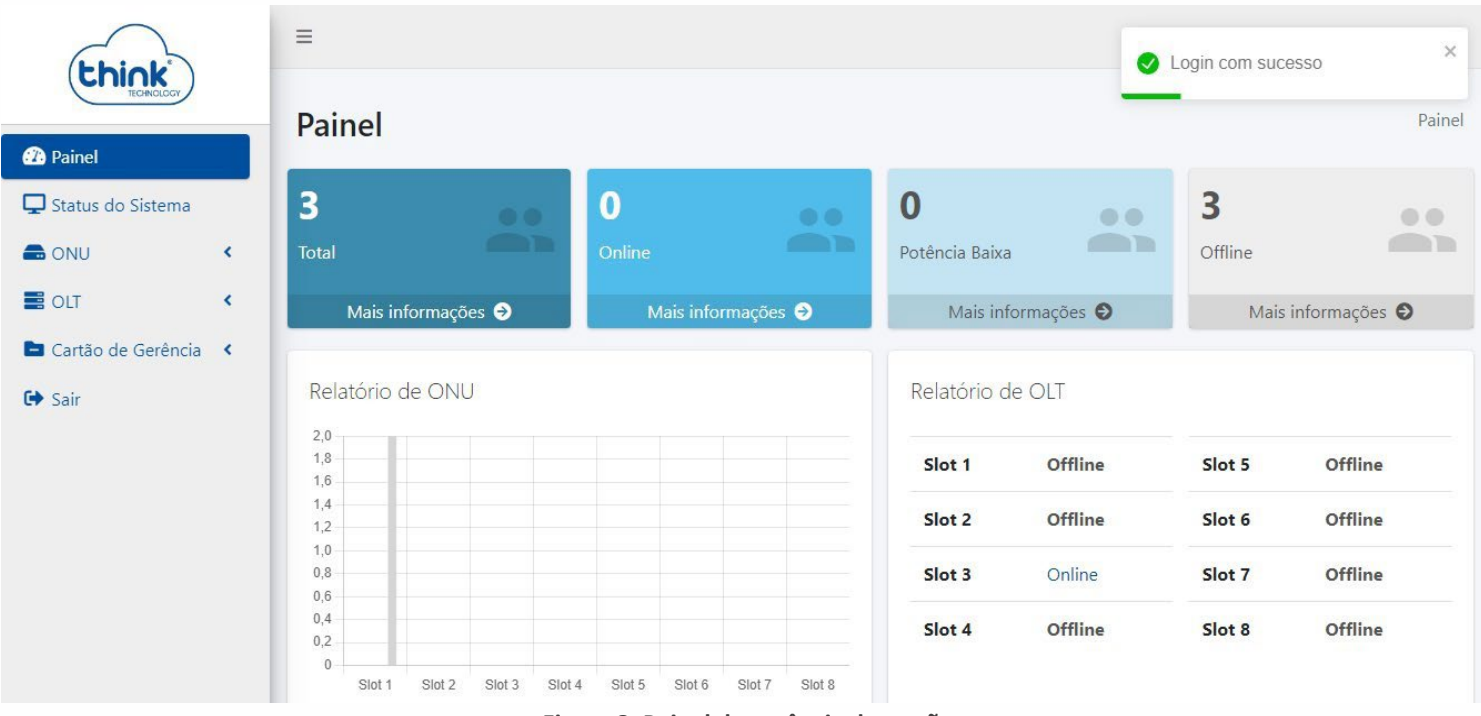

Figura 8: Painel de gerência do cartão.

- Total: quantidade de ONUs conectadas Online e Offline;
- Online: quantidade de ONUs Online;
- Potência baixa: quantidade de ONUs com potência baixa;
- Offline: todas ONUs que foram trocadas ou estiverem desligadas;
- Relatório de ONU: quantidade de ONUs conectada no slot;
- Relatório de OLT: quantidade de módulos conectados.

#### Status do sistema

| thick                                   | =                  |                   |                     | BR                |
|-----------------------------------------|--------------------|-------------------|---------------------|-------------------|
| Painel                                  | Status do Sistema  | a                 |                     | Status do Sistema |
| 🖵 Status do Sistema                     | Informações Gerais |                   | Informações de Rede |                   |
|                                         | Em atividade       | 5 days            | Endereço de Rede    | 192.168.204.2     |
| E OLT <                                 | Data / Hora        | 29/02/2024, 08:55 | Máscara de Sub-rede | 255.255.255.0     |
| Generation and a contention of the sair | Versão de Firmware | 1.42              | Gateway Padrão      | 192.168.204.1     |
|                                         | Produto            | Chassi            |                     |                   |
|                                         | Serviços           |                   |                     |                   |
|                                         | Status do SNMP     | Habilitado        |                     |                   |
|                                         | Status do NTP      | Habilitado        |                     |                   |
|                                         | IP do Servidor NTP | 200.160.0.8       |                     |                   |

Figura 9: Informações do sistema do cartão.

- Informações gerais: versão do firmware, tempo em atividade, data, hora e descrição do produto;
- Informações da rede: IP, máscara e gateway do cartão de gerência;
- **Serviços:** SNMP (serviço para monitoramento e gerência), NTP (serviço de data e hora) e o IP do servidor NTP.

#### ONU

| thick                                               | =                           |                   |                                    |                       |         |      |                      |
|-----------------------------------------------------|-----------------------------|-------------------|------------------------------------|-----------------------|---------|------|----------------------|
| TECHNOLOGY                                          | Status                      |                   |                                    |                       |         | ONU  | J <mark>/</mark> Sta |
| 🕐 Painel<br>🖵 Status do Sistema                     | Show 128 ¢ entries          |                   |                                    | Searc                 | h:      |      |                      |
| ONU Status                                          | ▼ Nome                      | Endereço          | Status<br>do<br>Link <sup>1↓</sup> | Gigabit <sup>↑↓</sup> | Slot Î↓ | PON  | ĩ                    |
| O Informações do PON                                | Teste                       | e0:e8:e6:e5:9a:88 | Offline                            | Sim                   | 1       | 1    |                      |
| <ul> <li>OLT</li> <li>Cartão de Gerência</li> </ul> | <                           | 54:4b:54:15:35:88 | Offline                            | Não                   |         |      | •                    |
| ▶ Sair                                              |                             | e0:e8:e6:34:18:b8 | Online                             | Sim                   | 1       | 0    | 4                    |
|                                                     |                             | e0:e8:e6:e4:b9:3e | Online                             | Sim                   | 1       | 1    |                      |
|                                                     | Nome                        | Endereço MAC      | Status (                           | Gigabit               | Slot    | PON  |                      |
|                                                     | Showing 1 to 4 of 4 entries |                   |                                    |                       | Previo  | us 1 | Next                 |

#### Figura 10: Status das ONUs.

- Status
  - Nome: identificação do cliente onde estiver a ONU;
  - Endereço MAC: MAC da ONU conectada;
  - Status do link: ONU online ou off-line;
  - Gigabit: ONU habilitada para planos acima de 100 megas;
  - Slot: posição do módulo onde a ONU está conectada (1 a 8);
  - PON: posição da PON que a ONU está conectada (0 ou 1);
  - Search: localizar uma ONU.
- Configurações 🍳
  - Nome: alterar nome da ONU;
  - Endereço MAC: MAC da ONU;
  - Habilitar Vlan: configurar vlan na porta Lan da ONU.
- Gerenciamento
  - Reiniciar: desligar e ligar a ONU;
  - Remover: remover a ONU da OLT.

#### Filtros

| Show 128 ¢ entries          |                   |                                     | localiza | r uma ONU | Search:  |        |
|-----------------------------|-------------------|-------------------------------------|----------|-----------|----------|--------|
| Nome                        | TI Endereço MAC   | Status do Link $\uparrow\downarrow$ | Gigabit  | î↓ Slot   | î↓ PON   | ţ†     |
|                             | e0:e8:e6:44:c0:6c | Offline                             | Sim      | 1         | 0        | ٠      |
| Nome                        | Endereço MAC      | Status do Link                      | Gigabit  | Slot      | PON      | Filtro |
| Showing 1 to 1 of 1 entries |                   |                                     |          |           | Previous | 1 Next |

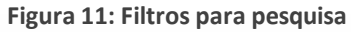

#### Informações do PON

## Informações do PON ONU / Informações do PON

| Show 128 🗢 entries 💿 Fil- |                       |         | iltrar Potência Baixa So |                |                    | Search:                     |       |  |
|---------------------------|-----------------------|---------|--------------------------|----------------|--------------------|-----------------------------|-------|--|
| Nome                      | Endereço<br>↑↓ MAC †↓ | Slot †‡ | PON 11                   | Temp.<br>°C ↑↓ | Bias<br>TX<br>mA 🏗 | Potência<br>RX/TX<br>dBm îl | VCC 1 |  |
| teste on                  | e0:e8:e6:e4:b9:3e     | 1       | 1                        | 28.46          | 14.55              | -19.14 /<br>1.67            | 3.33  |  |
| teste off                 | e0:e8:e6:34:18:b8     | 1       | 1                        | 29.48          | 15.15              | -15.78 /<br>2.20            | 3.34  |  |
| Nome                      | Endereço MAC          | Slot    | PON                      | Temp.          | Bias               | Potência I                  | VCC   |  |

Figura 12: Funcionamento das ONUs.

- Informações da PON
  - Nome: identificação do cliente;
  - Endereço MAC: MAC da ONU conectada;
  - Slot: posição do módulo onde a ONU está conectada (1 a 8);
  - PON: posição da PON que a ONU está conectada (0 ou 1);
  - Temp.°C: temperatura de operação da ONU;
  - Bias TX mA: corrente de operação do laser;
  - Potência RX/TX (dBm): potência de recepção/transmissão da ONU;
  - VCC: tensão de operação da ONU.

#### OLT

| 🖵 Status do Sistema  | Show 8 🗢 entries |                       |        |                                    |            | Search:      |          |    |
|----------------------|------------------|-----------------------|--------|------------------------------------|------------|--------------|----------|----|
| O Status             | Nome             | Endereço<br>14 MAC 14 | Slot 👯 | Status<br>do<br>Link <sup>†↓</sup> | стс ‡      | NVS 11       | Versão 🏦 |    |
| O Informações do PON |                  | 78:5c:72:50:8f:c8     | 1      | Online                             | Habilitado | Desabilitado | c230     | \$ |
| O Status             |                  |                       | 2      | Offline                            | Habilitado | Desabilitado |          | •  |
| O Informações do PON |                  |                       | 3      | Offline                            | Habilitado | Desabilitado |          | \$ |
| O Alarmes            |                  |                       | 4      | Offline                            | Habilitado | Desabilitado |          | ۵  |
| Cartão de Gerência < |                  |                       | 5      | Offline                            | Habilitado | Desabilitado |          | ٥  |
| 🕞 Sair               |                  |                       | 6      | Offline                            | Habilitado | Desabilitado |          | ٥  |
|                      |                  |                       | 7      | Offline                            | Habilitado | Desabilitado |          | ٥  |
|                      |                  |                       | 8      | Offline                            | Habilitado | Desabilitado |          | ٥  |
|                      | Nome             | Endereço MAC          | Slot   | Status d                           | CTC        | NVS          | Versão   |    |

#### Figura 13: Status da OLT.

#### • Status

- Nome: identificação do módulo;
- Endereço MAC: MAC do módulo conectado;
- Status do link: estado de operação do módulo;
- Slot: posição do chassi onde o módulo está conectado (1 a 8);
- CTC: parâmetro de configuração do módulo;
- NVS: parâmetro de configuração do módulo;
- Versão: versão de software do módulo.

| thick                  | =                  |        |        |             |             |                | BR         |
|------------------------|--------------------|--------|--------|-------------|-------------|----------------|------------|
| TECHNICLOCY            | Informações do PON |        |        |             | С           | DLT / Informaç | ões do PON |
| 🕐 Painel               | -                  |        |        |             |             |                |            |
| 🖵 Status do Sistema    | Show 16 🜩 entries  |        |        |             | Search:     |                |            |
| nu <                   |                    |        |        |             | Bias        | Potência       |            |
| 📑 olt 🔹 🗸              | Nome               | Slot 1 | PON 14 | Temperatura | TX<br>mA 14 | TX<br>dBm 14   | VCC 1      |
| O Status               |                    | 5101   | Ton    |             |             | abin           |            |
| O Informações do PON   |                    | 1      | 1      | 33.74       | 15.94       | 5.10           | 3.32       |
| O Alarmes              |                    | 1      | 2      | 32.97       | 4.61        | 7.83           | 3.29       |
| 🖿 Cartão de Gerência 🤇 |                    | 2      | 1      | 57. j       | -           | -              | ē          |
| 🕞 Sair                 |                    | 2      | 2      | -           | 2           | -              | -          |

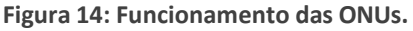

- Informações do PON
  - Nome: identificação do módulo;
  - Slot: posição do módulo (1 a 8);
  - PON: posição da PON que a ONU está conectada (0 ou 1);

- Temp.°C: temperatura de da SFP;
- Bias TX mA: corrente de operação do laser;
- Potência RX/TX dBm: potência da SFP;
- VCC: tensão de operação da SFP.

|                                                        | ≡                   |      |                                |                     | BR            |
|--------------------------------------------------------|---------------------|------|--------------------------------|---------------------|---------------|
|                                                        | Alarmes             |      |                                |                     | OLT / Alarmes |
| Painel                                                 |                     |      |                                |                     |               |
| La Status do Sistema                                   | Show 50 ▼ entries   |      |                                |                     | Search        |
|                                                        |                     |      |                                |                     | Search        |
|                                                        | Data/Hora 🚽         | Slot | Informação                     | Alarme              | Estado        |
| <ul> <li>Status</li> <li>Informações do PON</li> </ul> | 01/01/2021 00:03:26 | 1    | ONU Link:<br>e0:67:b3:ba:e7:38 | Report Timeout      | Ausente       |
| O Alarmes                                              | 01/01/2021 00:02:37 | 1    | OLT Link: e0:67:b3:ba:e        | 7:38 Report Timeout | Presente      |
| <ul> <li>Cartão de Gerência </li> <li>Sair</li> </ul>  | Data/Hora           | Slot | Informação                     | Alarme              | Estado        |

Figura 15: Histórico de alarmes.

- Alarmes
  - Data/Hora: momento do alarme;
  - Slot: módulo correspondente ao alarme;
  - Informação: ocorrências nas ONUs e módulos;
  - Alarme: motivo do alarme;
  - Estado: alarme antigo (ausente) ou ativo (presente).

#### Cartão de Gerência

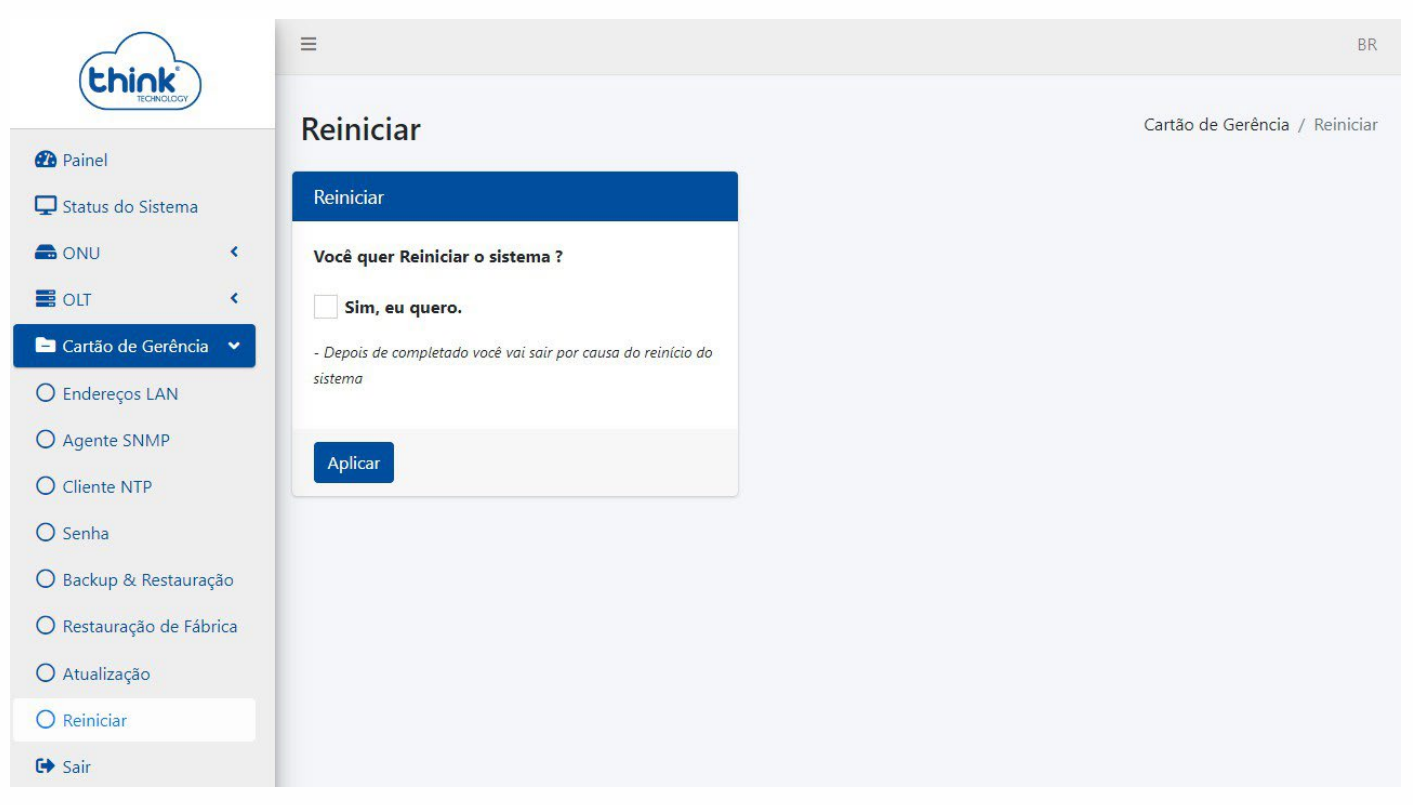

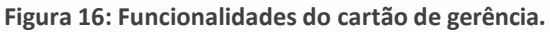

- Cartão de gerenciamento
  - Endereços LAN: IP de acesso a OLT;
  - Agente SNMP: para sistema de monitoramento;
  - Cliente NTP: configuração de data e hora;
  - Senha: alterar senha de acesso a OLT;
  - Backup e Restauração: realizar o backup da OLT e restaurar as configurações;
  - Restauração de Fábrica: restaurar as configurações do cartão (Não altera o IP de acesso);
  - Atualização: subir nova atualização para o cartão de gerência;
  - Reiniciar: reinicia somente o cartão de gerência;
  - Sair: sair do gerenciamento WEB.

#### • Controle de revisão

| REVISÃO | DESCRIÇÃO            | DATA     |
|---------|----------------------|----------|
| 00      | CRIAÇÃO DO DOCUMENTO | 21/10/21 |